# Jabber ゲストの問題のトラブルシューティング ガイド

## 内容

概要 前提条件 要件 <u>使用するコンポーネント</u> トポロジ <u>トラブルシューティング ガイド</u> ユニファイド コミュニケーション リンクの検査 Jabber Guest リンクが Expressway Web ページにリダイレクトする アクセラレータが見つからない リンクが見つかりません 接続先にアクセスできない TURN 割り当てが失敗する サポートされていないブラウザ パスワードのリセット Jabber Guest: ロギングとログレベル Jabber Guest Web プラグインのログ Windows Mac OS 関連情報

## 概要

このドキュメントでは、Cisco Jabber Guest でよく発生する問題のトラブルシューティング方法 について説明します。

## 前提条件

### 要件

次の項目に関する知識があることが推奨されます。

- Cisco Expressway (Exp) C と E の組み合わせ (バージョン x8.2 以降を使用)
- ・リレー NAT(TURN)/Interactive Connectivity Establishment(ICE)および Session Initiation Protocol(SIP)を使用するトラバーサル

• Video Communication Server (VCS) - C および VCS-E

### 使用するコンポーネント

このドキュメントの情報は、次のソフトウェアとハードウェアのバージョンに基づいています。

- ・サポートされるモデルは、(VCS)-C と VCS-E の組み合わせ、または Exp-C と Exp-E の組 み合わせのみです。
- Exp-E には、TURN オプション キーがインストールされている必要があります。
- Exp-C および Exp-E には、必要なトラバーサル ゾーンが正しく設定されている必要があります。
- Expressway ボックスにはバージョン x8.2 以降が必要です。
- Cisco Jabber Guest バージョン jg10.0\_10.0.2.75。
- Jabber Guest プラグインがインストール済みのインターネット クライアント。

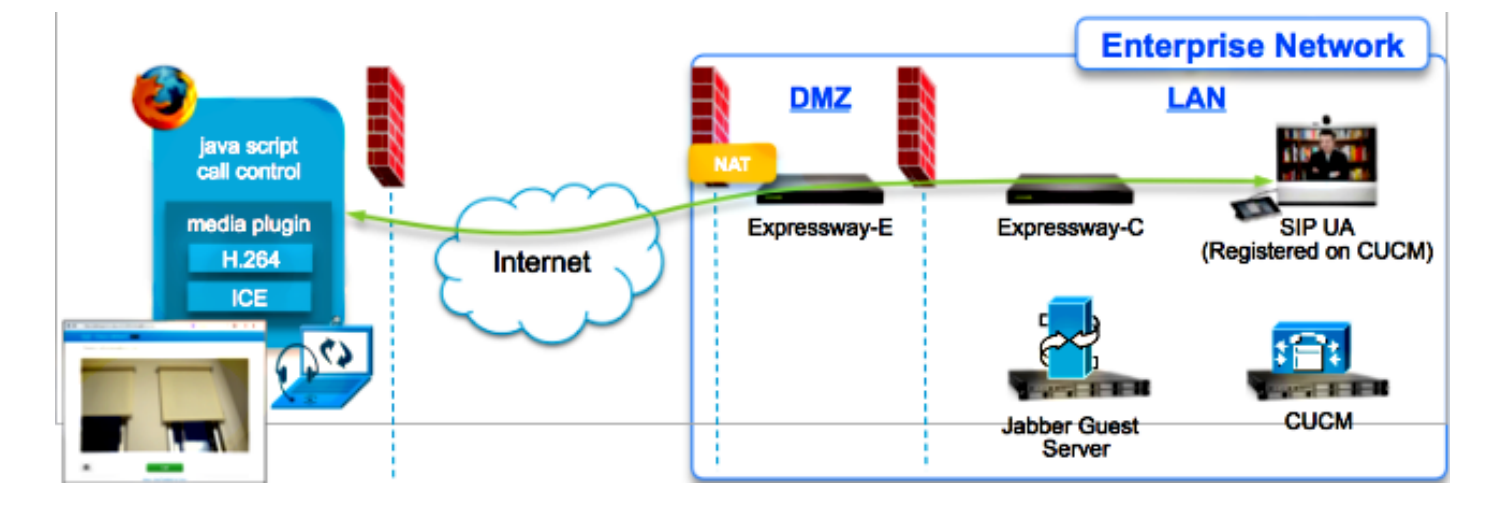

## トポロジ

## トラブルシューティング ガイド

このセクションでは、検出される一般的な問題について説明します。

## ユニファイド コミュニケーション リンクの検査

Jabber Guest は、Expressway-E と Expressway-C の間の HTTPS メッセージ プロキシに、ユニ ファイド コミュニケーション リンクとセキュア シェル(SSH)トンネルを使用します。

ユニファイド コミュニケーション リンクのステータス情報は、[Status] > [Unified Communications]から確認できます。

| CISCO Cisco Expressway-C                            |                   |                                               |  |  |  |
|-----------------------------------------------------|-------------------|-----------------------------------------------|--|--|--|
| Status System Configuration Applications            | Users Maintenance | 2 <del>0</del>                                |  |  |  |
| Unified Communications                              |                   | You are here: Status • Unified Communications |  |  |  |
| Unified Communications (last updated: 20:12:28 IST) |                   |                                               |  |  |  |
| Unified Communications status                       | Enabled           |                                               |  |  |  |
| Jabber Guest services                               | Enabled           |                                               |  |  |  |
| Unified Communications services                     | Active            |                                               |  |  |  |
| Domains                                             |                   |                                               |  |  |  |
| Name                                                | Services          | Associated zones                              |  |  |  |
| webrtc.com                                          | Jabber Guest      | JabberGuest_traversal_Zone                    |  |  |  |
| Zones                                               |                   |                                               |  |  |  |
| Name                                                | SIP status        |                                               |  |  |  |
| JabberGuest traversal Zone                          | Active            |                                               |  |  |  |

• ユニファイド コミュニケーション SSH トンネルのステータス情報は、[Status] > [Unified Communication] > [Unified Communications SSH tunnels status]から確認できます。

| CISCO Cisco Expressway-C |                                                                                                    |             |               |              |        |             |        |        |
|--------------------------|----------------------------------------------------------------------------------------------------|-------------|---------------|--------------|--------|-------------|--------|--------|
| S                        | atus                                                                                                    | System      | Configuration | Applications | Users  | Maintenance | ? Help | Cogout |
| U                        | Unified Communications SSH tunnels status You are here: Status + Unified Communications + Unified Communications SSH tunnels status |             |               |              |        |             |        |        |
| s                        | SH tunnel                                                                                                    | s           |               | -            | _      | -           |        |        |
| Т                        | arget                                                                                                    |             | Domain        |              | Status |             |        |        |
| J.                       | abberGues<br>webrtc.co                                                                                                    | itExp-<br>m | webrtc.com    |              | Active |             |        |        |

## Jabber Guest リンクが Expressway Web ページにリダイレクトする

Jabber Guest リンクにアクセスしようとすると、Expressway Web ページにリダイレクトされる ことがあります。

| Welcome to     Access Login Pa     WARNING!!!! UN     You must have a     Enter your usema | uc telepresence la<br>ge<br>IAUTHORIZED ACCESS PROHIBITED<br>uthorized permission to access this area.<br>ame and password, e.g. |
|--------------------------------------------------------------------------------------------|----------------------------------------------------------------------------------------------------|
| jdoe1<br>Administrator lo                                                                  | ogin                                                                                                    |
| Username                                                                                   |                                                                                                    |
|                                                                                            |                                                                                                    |

これが起きる場合は、次の項目を確認してください。

- Expressway-E が Jabber Guest に対して設定されており、Expressway-E と Expressway-C との間のユニファイド コミュニケーション トラバーサル ゾーンがアクティブである。
- ファイアウォールまたは Web サーバが、パブリック インターネットから 443、9443 への、 またはパブリック インターネットから 80、9880 への要求を変換している。

**注**:Expressway-E はポート 9880 で要求を受信すると、その要求を 9443 に自動的にリダ イレクトします。

÷

これをテストするための適切な方法は、リンクでポート 9443 を明示的に定義し、ブラウザから リンクにアクセスすることです。

https://jabberguestexp-e.webrtc.com:9443/call/alok\_Ex90

それでも Expressway-E Web ページにリダイレクトされる場合は、ポート 9443 がファイアウォ ール上の 443 に転送されます。この構成は誤っています。ポート 443 はポート 9443 に転送され る必要があります。

### アクセラレータが見つからない

Jabber Guest リンクをロードすると、次のエラー メッセージを受け取ることがあります。

## **Not Found on Accelerator**

Description: Your request on host "10.106.93.165" was not found. Check the location and try again.

これが起きる場合は、次の項目を確認してください。

- ・使用するリンクにドメイン名が含まれておらず、代わりに IP アドレスが使用されている場合は、完全修飾ドメイン名(FQDN)を使用するようにリンクを変更します。[Settings] > [Links]を選択して、[Domain used for links] を FQDN に変更します。
- Jabber Guest リンクが FQDN 形式である場合は、関連付けられたドメインが Jabber Guest サービス向けに設定され、Jabber Guest サーバが関連付けられていることを確認します。

| CISCO Cisco Expressway-C                        |                                |                                                       |  |  |  |
|-------------------------------------------------|--------------------------------|-------------------------------------------------------|--|--|--|
| Status System Configuration                     | Applications Users Maintenance | 3                                                     |  |  |  |
| Domains<br>Configuration<br>Domain name         | * webrtc.com                   | You are here: <u>Configuration</u> • <u>Domains</u> • |  |  |  |
| Supported services for this domain Jabber Guest | On : ()                        |                                                       |  |  |  |

- SSH トンネルが Expressway-E と Expressway-C との間でアクティブであることを確認します。
- ユニファイドコミュニケーションのステータスが Expressway-E と Expressway-C との間で アクティブであることを確認します。

### リンクが見つかりません

Jabber Guest リンクをロードすると、次のエラー メッセージを受け取ることがあります。

| 🥺 Cisco Jabber                              |  |
|---------------------------------------------|--|
|                                             |  |
| Link Not Found                              |  |
| We're sorry, your call cannot be completed. |  |
|                                             |  |

これが起きる場合は、次の項目を確認してください。

- 要求された URL リンクがアクティブではありません([Links] > [select the link]と選択します)。 アクティブと表示されていることを確認します。
- URL に誤った呼び出し URL が含まれているか、または設定された URL が有効化されていま せん(または有効期限切れになっています)。

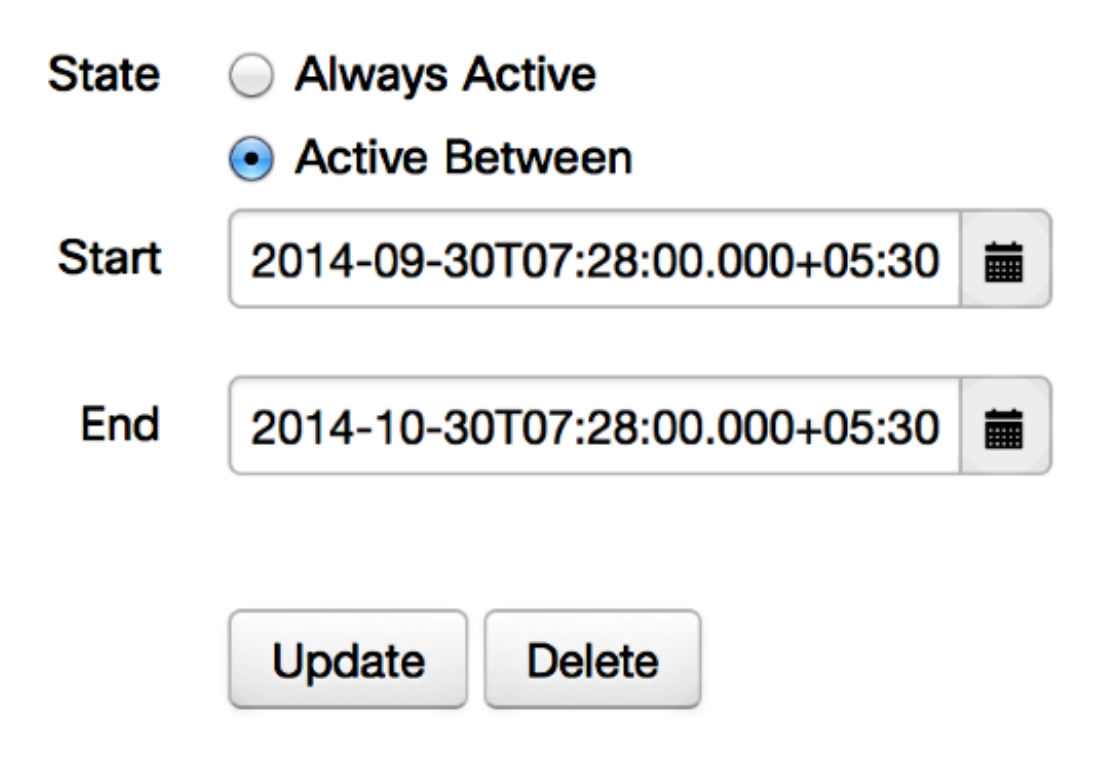

接続先にアクセスできない

Jabber Guest リンクをロードすると、次のエラー メッセージを受け取ることがあります。

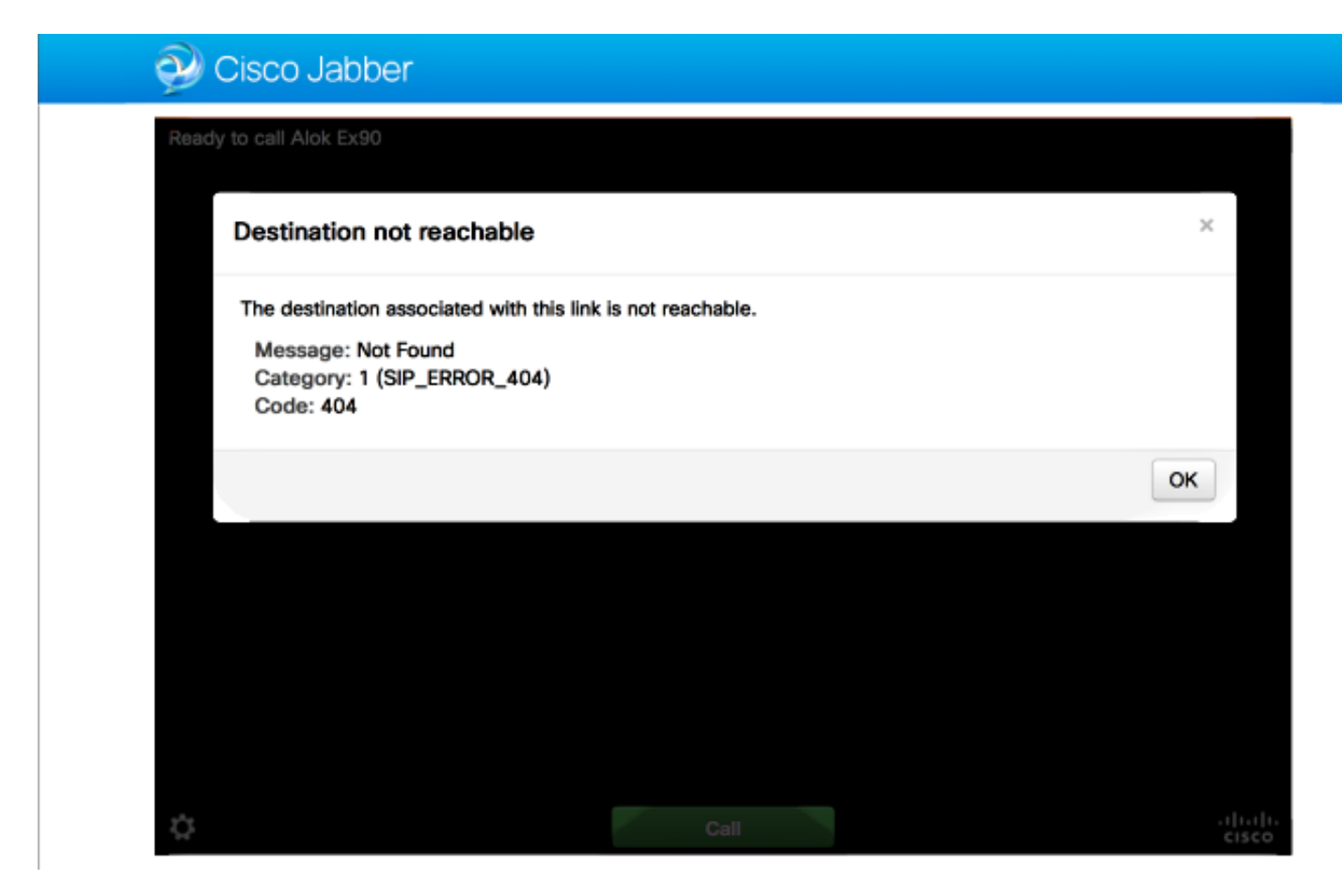

#### チップ ログには以下が表示されます。

2014-10-03 16:03:55,756 INFO[0xa0f021a8] [webc] [.Log(1236)] - Method call: MediaPlugin.hangup 2014-10-03 16:03:55,756 INFO[0xa0f021a8] [chip] [.AutoLog(7)] - Method entered: chipAPI::hangupAsync 2014-10-03 16:03:55,756 INFO[0xa0f021a8] [chip] [.AutoLog(7)] - Method entered: CVideoAPI::HangupAsync 2014-10-03 16:03:55,756 INFO[0xa0f021a8] [chip] [.~AutoLog(11)] - Method exited: CVideoAPI::HangupAsync 2014-10-03 16:03:55,756 INFO[0xa0f021a8] [chip] [.~AutoLog(11)] - Method exited: chipAPI::hangupAsync 2014-10-03 16:03:55,756 INFO[0xb0629000] [chip] [.Hangup(796)] - Method entered 2014-10-03 16:03:55,756 INFO[0xb0629000] [chip] [.Hangup(808)] - Nothing to hangup. no-op 2014-10-03 16:03:55,756 INFO[0xb0629000] [chip] [.Hangup(796)] - Method exited 2014-10-03 16:03:55,757 INFO[0xb0629000] [chip] [.AutoLog(7)] - Method entered: chipAPI::Callback\_Void 2014-10-03 16:03:55,757 INF0[0xb0629000] [chip] [.FindJSObjectPtrValueGivenKey(97)] -Failed To find key-Successcb or the value wasn't a JSObjectPtr 2014-10-03 16:03:55,757 INFO[0xb0629000] [chip] [.~AutoLog(11)] - Method exited: chipAPI::Callback\_Void

2014-10-03 16:04:15,975 INFO[0xa0f021a8] [webc] [.Log(1236)] - Call event: [timeout] これが起きる場合は、次の項目を確認してください。

- Cisco Unified Communications Manager(CUCM)/VCS-Control のネイバー ゾーンは、アク ティブである必要があります。
- Jabber Guest 展開で使用される Exp-C/VCS-C 上で適切な検索ルールを設定し、CUCM また は VCS-Control を介してコールをルーティングできるようにする必要があります。
- エンドポイントは、Jabber Guest サーバ上のリンクの接続先で定義されているものと一致する、CUCM/VCS-Control 上の正しい URI/Extension に登録されている必要があります。

#### TURN 割り当てが失敗する

Jabber Guest リンクをロードすると、次のエラー メッセージを受け取ることがあります。

これが起きる場合は、次の項目を確認してください。

- UDP ポート 3478 がブロックされていない。これらのポートに、パブリック インターネット から Expressway への着信を許可する必要があります。
- UDP ポート 3478 は、Expressway-E のデフォルトのポートです。ポートは変更できます。
   ポート範囲を使用することもできます。どのポートを使用すべきかを確認するには、
   Expressway-E の TURN 設定を確認します。
- ローカルデータベースのTURN設定中に使用する認証レルムを定義するか、配置に基づいて 委任認証情報チェックを使用する必要があります。TURNサーバの設定が適切で、Exp-E/VCS-Expサーバでアクティブと表示されていることを確認してください。
- Expressway-E TURN サーバ(IP アドレスまたは DNS 名)のフィールドと、Jabber Guest サーバの TURN ポートのフィールド([Settings]> [Call Control and Media])が正しく設定さ れていません。

Jabber Guest 設定に誤った TURN サーバ アドレスが定義されている場合、Web クライアント マシンは TURN 割り当て要求をそのサーバに送信し、最終的にはタイムアウトします。

チップ ログには以下が表示されます。

2014-10-03 16:30:29,549 DEBUG [0xb06ab000] [pme] [.<ctxt:ICE,thread:-1335185408>(0)] - <TURNCLIENT:00> 7d..16 OUT-->STUN: AllocateRequest sockh=10 Len=52 to 10.106.93.169:3478

2014-10-03 16:30:29,550 DEBUG [0xb06ab000] [pme] [.<ctxt:ICE,thread:-1335185408>(0)] - <TURNCLIENT:00> State (Idle -> WaitAllocRespNotAut)

2014-10-03 16:30:29,649 DEBUG [0xb06ab000] [pme] [.<ctxt:ICE,thread:-1335185408>(0)] - <TURNCLIENT:00> IN <-- TimerRetransmit (state WaitAllocRespNotAut)

2014-10-03 16:30:29,649 DEBUG [0xb06ab000] [pme] [.<ctxt:ICE,thread:-1335185408>(0)] - <TURNCLIENT:00> 7d..16 Retransmit initial allocateReq Retry: 1

2014-10-03 16:30:29,748 DEBUG [0xb06ab000] [pme] [.<ctxt:ICE,thread:-1335185408>(0)] - <TURNCLIENT:00> IN <-- TimerRetransmit (state WaitAllocRespNotAut)

2014-10-03 16:30:29,748 DEBUG [0xb06ab000] [pme] [.<ctxt:ICE,thread:-1335185408>(0)] - <TURNCLIENT:00> 7d..16

2014-10-03 16:30:37,506 DEBUG [0xb06ab000] [pme] [.<ctxt:ICE,thread:-1335185408>(0)] - <TURNCLIENT:00> IN <-- TimerRetransmit (state WaitAllocRespNotAut)

2014-10-03 16:30:37,506 DEBUG [0xb06ab000] [pme] [.<ctxt:ICE,thread:-1335185408>(0)] - <TURNCLIENT:00> 7d..16 Retransmit initial allocateReq Retry: 9

2014-10-03 16:30:39,099 DEBUG [0xb06ab000] [pme] [.<ctxt:ICE,thread:-1335185408>(0)] - <TURNCLIENT:00> IN <-- TimerRetransmit (state WaitAllocRespNotAut)

2014-10-03 16:30:39,100 DEBUG [0xb06ab000] [pme] [.

2014-10-03 16:30:39,100 DEBUG [0xb06ab000] [pme] [.

2014-10-03 16:30:39,100 DEBUG [0xb06ab000] [pme] [.

2014-10-03 16:30:39,100 DEBUG [0xb06ab000] [pme] [.

2014-10-03 16:30:39,100 DEBUG [0xb06ab000] [pme] [.

2014-10-03 16:30:39,109 INFO[0xa0f021a8] [webc] [.Log(1236)] - InitializeIceMachineAsync failed: ERROR\_UNABLE\_TO\_CONTACT\_TURN\_SERVER

 Jabber Guest サーバ上のドメイン名(Cisco Expressway-C の下の、[Settings]> [Call Control and Media])が、Cisco Expressway-C 上の設定済みドメイン名でないか、または Cisco Jabber Guest サービスに対して設定されていません。

#### チップ ログには以下が表示されます。

2014-10-03 16:44:17,187 DEBUG [0xb06ab000] [pme] [.

```
2014-10-03 16:44:17,187 DEBUG [0xb06ab000] [pme] [.
```

2014-10-03 16:44:17,237 DEBUG [0xb06ab000] [pme] [.

2014-10-03 16:44:17,237 DEBUG [0xb06ab000] [pme] [.

2014-10-03 16:44:17,285 DEBUG [0xb06ab000] [pme] [.

2014-10-03 16:44:17,285 DEBUG [0xb06ab000] [pme] [.

2014-10-03 16:44:17,285 DEBUG [0xb06ab000] [pme] [.

2014-10-03 16:44:17,285 DEBUG [0xb06ab000] [pme] [.

2014-10-03 16:44:17,290 INFO[0xa0f021a8] [webc] [.Log(1236)] - InitializeIceMachineAsync failed: ERROR\_UNABLE\_TO\_CONTACT\_TURN\_SERVER

#### Exp-E ログには以下が表示されます。

Message Header: (type=AllocateRequest(0x0003), length=188, id=15:99:aa:ab:00:01:00: 00:76:f8:cc:ce, cookie=21:12:a4:42)

#### Username: JC:edge.com:93e3f6cc-5854-4fb4-a6e9-88c322361c23

MessageIntegrity: (offset=176, hash=e7:f4:f5:15:e7:8c:b2:89:ec:08:be:48:a3:51:cc: 61:47:dc:c6:09)

SoftwareName: cpve

Nonce: 0aea2513a55a1c674efeb8a7bcc67ce8d48ae368245cb7090dd7c6b16aac

Realm: TurnAdmin

RequestedTransport: udp(17)

EvenPort: Reserve next=true

TURN 割り当て要求には、Jabber Guest で設定されたドメイン edge.com が含まれます。ただし、このケースで、Exp-C 上に設定されているドメインは webrtc.com です。そのため、

Exp-E が要求を認証することはありません。

| CISCO Cisco Expressway-            | с                              |                                         |
|------------------------------------|--------------------------------|-----------------------------------------|
| Status System Configuration        | Applications Users Maintenance | 3                                       |
| Domains                            |                                | You are here: Configuration > Domains > |
| Configuration                      |                                |                                         |
| Domain name                        | * webrtc.com                   |                                         |
| Supported services for this domain |                                |                                         |
| Jabber Guest                       | On :                           |                                         |

## サポートされていないブラウザ

Jabber Guest リンクをロードすると、次のエラー メッセージを受け取ることがあります。 「サ ポートされていないブラウザ」

説明:使用しているブラウザはサポートされていません。

Jabber Guest にアクセスするには、システムがこれらの要件を満たしていることを確認する必要 があります。

Microsoft Windows のサポート

- Microsoft Windows Vista 以降
- Mozilla Firefox バージョン 10 以降
- Google Chrome バージョン 18 以降
- Microsoft Internet Explorer バージョン 8 以降(32 ビットのみ)

Mac OS X のサポート

- Mac OS X バージョン 10.7 以降
- Apple Safari バージョン 5 以降
- Mozilla Firefox バージョン 10 以降
- Google Chromeバージョン18以降

### パスワードのリセット

ルート パスワードをリセットすることが必要になる場合があります。詳細については、「<u>Cisco</u> <u>Jabber Guest のルート パスワードのリセット」[英語] を参照してください。</u>このプロセスは、シ ングル ユーザ モードを使用して Linux システムのパスワードをリセットする方法と似ています。

管理者パスワードをリセットするには、以下の手順を実行します。

- ルートとして Jabber Guest サーバにサインインします。
- ・ディレクトリを/opt/cisco/webcommon/scripts に変更します。

cd /opt/cisco/webcommon/scripts

•次のコマンドを入力します。

python mongo\_admin\_reset.py

• パスワードは、デフォルト値である jabbercserver にリセットされます。

Jabber Guest: ロギングとログ レベル

#### Jabber Guest Web プラグインのログ

Jabber Guest を使用するには、Web プラグインが PC または Mac にインストールされている必要があります。

| C C Intos //abberguest | exp = webrtc.com 9443/call/slok_Ex30 🛛 🔎 🕶 😳       | Certificate error 🖒 🗙 🌽 Gisco Jabber           | ×  |
|------------------------|----------------------------------------------------|------------------------------------------------|----|
| 💓 Cisc                 | co Jabber 👦                                        |                                                |    |
|                        | The Cisco Jabber Guest Plug-in is                  | ; needed for video chat functionality<br>stall | ſ. |
|                        | <ul> <li>By clicking Install, you agree</li> </ul> | e to the End User License Agreement            |    |
|                        |                                                    |                                                |    |

この Web プラグインは、さまざまなログ レベルに設定できるログ ファイルに書き込みを行い、 トラブルシューティングの際に役立つ可能性があります。

#### Windows

 Jabber Guest プラグインは、chip.log ファイルに書き込みます。Windows PC の場合、 chip.log は以下の場所にあります。%HOMEPATH%\Appdata\LocalLow\Cisco\chip.log

- ログレベルを変更するには、ログ設定ファイルを変更できます。設定ファイルは以下の場所 にあります。
   C:\Users\<username>\AppData\Roaming\Cisco\chip\1.0.6.10\config\log4cxx.config
- プラグインがクラッシュすると、chip.dmp というダンプファイルが作成されます。このファイルは次の場所にあります。%HOMEPATH%\Appdata\LocalLow\Cisco\chip

注:%HOMEPATH%は通常、C:\Users\username という形式になります。

#### Mac OS

- Mac OS の場合、chip.log は次の場所にあります。~/Library/"Internet Plug-Ins"/"Cisco Jabber Guest Plug-in.10.0.2.17.plugin"/Contents/Frameworks/Logs
- ログレベルを変更するには、ログ設定ファイルを変更できます。設定ファイルは以下の場所にあります。~/Library/Internet Plug-Ins/Cisco Jabber Guest Plugin.10.0.2.17.plugin/Contents/Frameworks/config/log4cxx.config
   プラグインがクラッシュすると、chip.dmp というダンプ ファイルが作成されます。現在、このファイルは Microsoft Windows 上でプラグインがクラッシュしたときにのみ作成されます。

chip.dmpファイルを送信するよう求められる場合は、次の手順に従います。

%HOMEPATH%\Appdata\LocalLow\Cisco\chip に移動します。

## 関連情報

- Jabber Guest の設定 [英語]
- <u>Cisco VCS によるユニファイド コミュニケーションの Mobile & Remote Access [英語]</u>
- <u>Cisco TelePresence Video Communication Server 基本設定 (Control および Expressway)</u>
- ・<u>テクニカル サポートとドキュメント Cisco Systems</u>